### Empfohlene Vorgehensweise für den jährlichen Beitragseinzug per Lastschrift

- · Lastschriftvorlagen aktualisieren (neue anlegen/vorhandene bearbeiten oder löschen)
- Sammellastschrift anlegen
- Sammellastschrift beauftragen

#### 1 Lastschriftvorlagen anlegen, bearbeiten oder löschen

#### Lastschriftvorlagen anlegen bzw. aktualisieren

- Wir empfehlen Ihnen, zuerst eine Lastschriftvorlage von Ihren Zahlungspflichten anzulegen, damit Sie diese ganz einfach für den regelmäßigen Einzug oder für Sammellastschriften verwenden können.
- Wählen Sie bitte "Vorlagen" und anschließend "Lastschriftvorlagen" und das gewünschte Konto.

| Volksbank<br>Allgäu-Oberschwaben                                  | 03:14 Abmeld                                                        | an ()                                                                                                    |          |
|-------------------------------------------------------------------|---------------------------------------------------------------------|----------------------------------------------------------------------------------------------------|----------|
| Start Überweisung Lastschrift /                                   | Aufträge Vorlagen Mitgliedschaft Darlehen Handel & Depot UnionDepot | Börse & Märkte                                                                                                    |          |
| Überweisungsvorlagen     Lastschriftvorlagen     Auslandsvorlagen | Vortagen<br>Lastschriftvorlagen                                     | + Neue Vortage         ✓         ✓         ✓         ✓         ✓         ✓         ✓         ✓         ✓         ✓         ✓         ✓         ✓         ✓         ✓         ✓         ✓         ✓         ✓         ✓         ✓         ✓         ✓         ✓         ✓         ✓         ✓         ✓         ✓         ✓         ✓         ✓         ✓         ✓         ✓         ✓         ✓         ✓         ✓         ✓         ✓         ✓         ✓         ✓         ✓         ✓         ✓         ✓         ✓         ✓         ✓         ✓         ✓         ✓         ✓ | ortieren |

- Hier können Sie eine "**Neue Vorlage**" anlegen oder bestehende Vorlagen bearbeiten/löschen.
  - Füllen Sie die notwendigen Felder (Zahlungspflichtiger, Details, Mandatsdaten)
  - Anschließend "**speichern**" klicken.

#### Bestehende Lastschriftvorlagen bearbeiten oder löschen:

 Wir empfehlen Ihnen, die bisherigen Vorlagen zu kontrollieren: Vorlagen, die Sie nicht mehr benötigen, können gelöscht werden (z. B. gekündigte Mitglieder/Kunden). Sofern sich der Betrag/Verwendungszweck/Bankverbindung/etc. verändert hat, bitte bei der jeweiligen Lastschriftvorlage über das Auswahlmenü (die 3 Punkte) die "Vorlage bearbeiten" oder "Löschen".

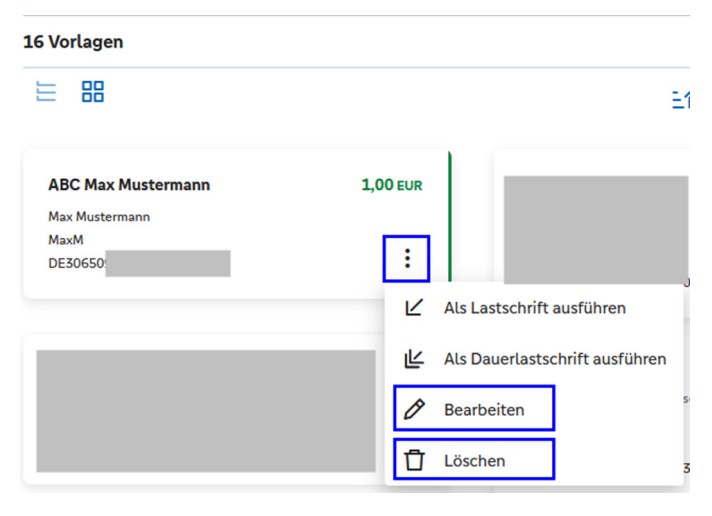

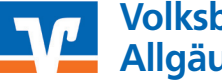

### 2 Sammellastschriften anlegen

#### Sammellastschriften anlegen

• Zuerst unter **"Aufträge"** → **"Sammellastschriften"** für das gewünschte Konto eine **"Neue Sammellastschrift"** anlegen.

| Start    | Überweisung Lastschrift        | Aufträge Vorlagen Mitgliedschaft Darlehen Handel & Depot UnionDepot Börse & Märkte |                               |
|----------|--------------------------------|------------------------------------------------------------------------------------|-------------------------------|
|          |                                |                                                                                    |                               |
| 기        | Daueraufträge                  | Aufträge                                                                           |                               |
| Ľ        | Dauerlastschriften             | Sammellastschriften                                                                | ( + Neue<br>Sammellastschrift |
| 2        | Terminierte Überweisun-<br>gen |                                                                                    |                               |
| ĸ        | Terminierte Lastschriften      |                                                                                    |                               |
| <i>i</i> | Sammelüberweisungen            |                                                                                    |                               |
| Ø        | Sammellastschriften            |                                                                                    |                               |
| ß        | Dateiverarbeitung              | Bezeichnung, Betrag Q                                                              |                               |
| 0        | Auftragsfreigabe               |                                                                                    |                               |

- Bei der Anlage einer Sammellastschrift müssen Sie einmalig folgendes festlegen:
  - Bezeichnung: individuell wählbar, z. B. Beitragseinzug
  - Fällig am: Ausführungsdatum der Sammellastschriften (muss in der Zukunft liegen)
  - Lastschriftart: Standard ist hier die "Basis-Sammellastschrift"
  - · Ausführungsart: Standard ist hier "wiederholend" (auch wenn die Sammellastschrift aktuell nur 1x genutzt wird)

| Gläubiger-ID<br>DE1                |                                                    |
|------------------------------------|----------------------------------------------------|
| Bezeichnung<br>z.B. Beitragseinzug | Lastschriftart<br>Basis-Sammellastschrift          |
| Fällig am 15.08.2024               | Ausführungsart Viederholend V                      |
|                                    | Posten aus Vorlagen<br>hinzufügen                  |
|                                    | Angelegte<br>Sammellastschriften Posten hinzufügen |

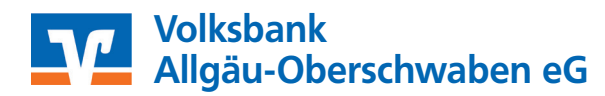

- Über "**Posten aus Vorlage hinzufügen**" können Sie auf die bestehenden Lastschriftvorlagen zugreifen und in die Sammellastschrift übernehmen.
- · Auswahl der gewünschten Lastschriftvorlagen in die Sammellastschrift:
  - Sofern Sie alle "Vorlagen/Lastschriftvorlagen" in die Sammellastschrift übernehmen möchten, müssen Sie nur noch "... von ... Vorlagen gefunden" (links oben) anklicken und "... Vorlagen hinzufügen" (unten).
  - Möchten Sie nur einzelne Vorlagen in die Sammellastschrift übernehmen, markieren Sie nur die gewünschten Vorlagen und wählen "… Vorlagen hinzufügen"

## Sammellastschrift Posten aus Vorlagen hinzufügen

| Suc | hen                                                           | Q        |                              |
|-----|---------------------------------------------------------------|----------|------------------------------|
| ~   | 16 Vorlagen ausgewählt                                        |          |                              |
| 1   | .6 von 16 Vorlagen gefunden                                   |          |                              |
| Ш   | 器                                                             |          | 三个 Sortiert nach Bezeichnung |
|     | ABC Max Mustermann<br>Max Mustermann<br>MaxM<br>DE30650910400 | 1,00 EUR |                              |
|     |                                                               | 2        |                              |
| ¢   | )                                                             |          | 16 Vorlagen hinzufügen       |

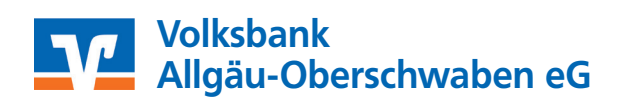

### 3 Sammellastschriften beauftragen

### Sammellastschriften ausführen/beauftragen

- Anschließend kann die Sammellastschrift direkt mit TAN (SmartTAN bzw. Freigabe mittels VR SecureGo plus App) freigegeben werden: "Überprüfen & Beauftragen".
- Wir empfehlen Ihnen, die Details der Sammellastschrift zu drucken/speichern.

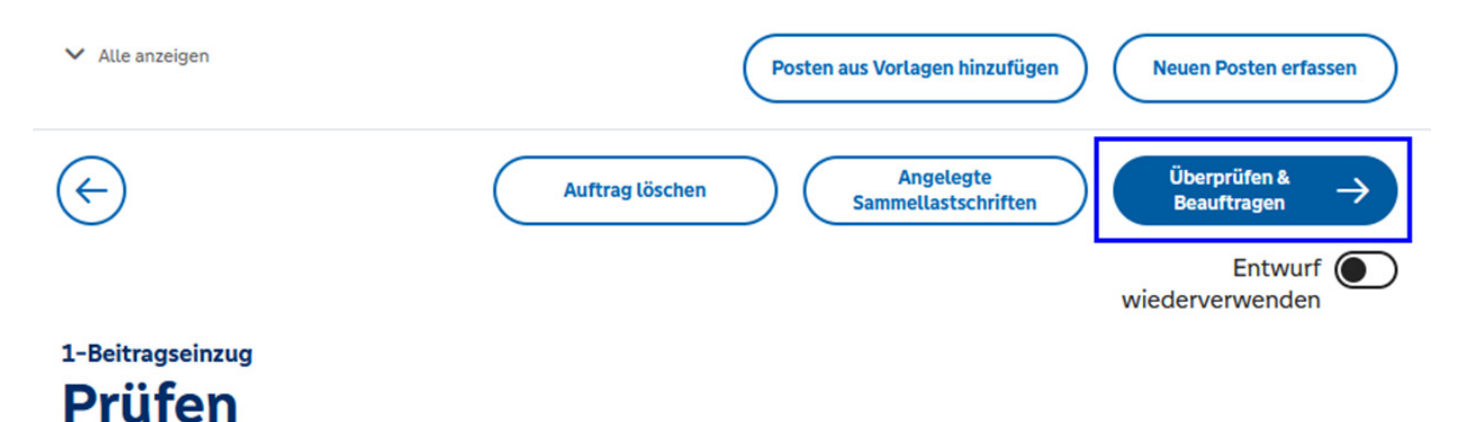

## Ihre Eingabe

# Sicherheitsabfrage

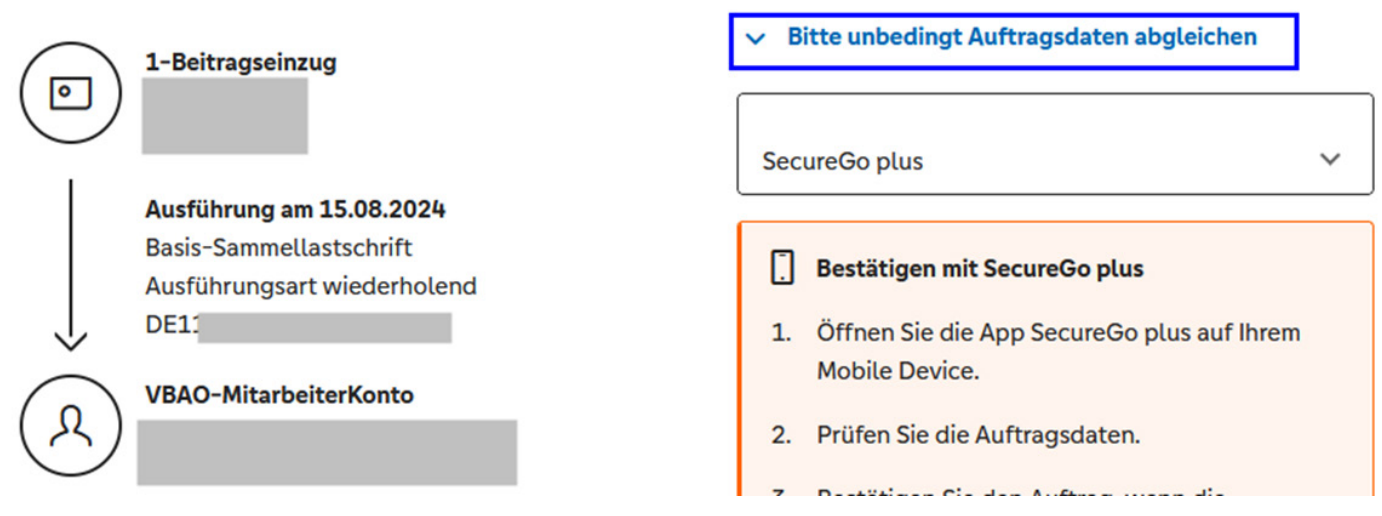

• Alternativ können Sie zu einem später Zeitpunkt noch die Sammellastschrift beauftragen.

- Diese finden Sie wieder unter "Aufträge", "Sammellastschriften". Wählen Sie Ihre Sammellastschrift (mit der
- gewünschten Bezeichnung, z. B. Beitrag) und gehen anschließend auf "Überprüfen & Bauftragen".
- Sofern entsprechende Fehler angezeigt werden, müssen diese zuerst korrigiert werden (z. B. ungültiger BIC/IBAN).

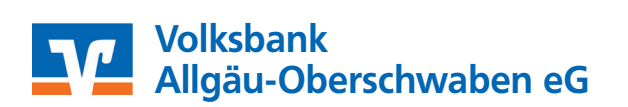